# Darbo su rengiamaisiais dokumentais vadovas

## **Dokumento rengimas**

Dokumentų projektai Kontoroje rengiami, vizuojami ir pasirašomi modulyje Rengiamieji dokumentai.

#### Rengiamieji dokumentai galima rasti šiais būdais:

1. pasirinkus viršutiniame sistemos meniu punktą **Rengiamieji dokumentai** (toliau – RD) arba iš pateikiamo sąrašo, paspaudę ekrano dešinėje esančią ikoną.

2. Kad įregistruoti dokumento projektą, kuris bus vizuojamas, pasirašomas ir pan., reikia RD dalyje spustelėti mygtuką **Naujas.** Bus atverta pildymui tuščia kortelė.

| oku      | mentų v     | aldymo sistema        |                 |                                    |                          |                                         |                   | Dokumento autorius Rasa                 | ∽ I Nustatymai I Pagalba                      |
|----------|-------------|-----------------------|-----------------|------------------------------------|--------------------------|-----------------------------------------|-------------------|-----------------------------------------|-----------------------------------------------|
| <u>.</u> | 🛆 Darb      | alaukis 🎾 Sutar       | tys 🖌 🛱 Pavedi  | mai 🛛 🖄 Užduotys 🖌 🗋 Fa            | ailai 🖌 🕒 Bylos 🕻 🕞 Reng | iamieji<br>nentai 🖌 🖺 Sprend<br>projekt | limų 🖌 Ataskaito  | s 🗄 Darbų sekų 🔓                        | Sąskaitos<br>faktūros 🖌 📿 🔪 🔳                 |
| R        | engiar      | nieji dokume          | ntai            |                                    |                          | 1                                       |                   | 1                                       | Darbalaukis                                   |
| F        | Filtras Sis | teminis (3 mėn. laiko | tarpio) 🔻       | Registras Visi                     | Ŧ                        |                                         |                   | 🖵 Sisteminis                            | Gaunamieii dokumentai                         |
| 6        | + Naujas    | Peržiūrėti            | 🖉 Redaguoti 🗕   | - Ištrinti I Ruošiniai Eksportuoti | Masiniai veiksmai        |                                         |                   |                                         | Piliečių laiškai                              |
| <u> </u> | i           | Reg. Nr. 🔻 🗸          | Reg. data 🔻 🗸 🗸 | Antraštė ~                         | Rengėjas ~               | Objekto tipas 🗸 🗸                       | Darbų sekos vei 🗸 | Darbų sekos veiksmo vykdytoj            | Siunčiamieji dokumentai                       |
|          | - 1         | RDP-25                | 2016-08-26      | testas26-3                         | Dokumento autorius Rasa  | Siunčiamasis dokumen                    | Registravimas     | Registratorius 26                       | Vidaus dokumentai                             |
|          | - 1         | RDP-24                | 2016-08-26      | testas26-2                         | Dokumento autorius Rasa  | Siunčiamasis dokumen                    | Registravimas     | Registratorius 26                       | Darbotvarkês                                  |
|          | - 1         | RDP-23                | 2016-08-26      | testas26-1                         | Dokumento autorius Rasa  | Siunčiamasis dokumen                    | Registravimas     |                                         | Pavedimai                                     |
|          | - 1         | RDP-22                | 2016-08-25      | dokis22                            | Dokumento autorius Rasa  | Siunčiamasis dokumen                    | Pasirašymas       | E. paslaugų ir informacinių technologij | Užduotys                                      |
|          | - 1         | RDP-21                | 2016-08-25      | testas21                           | Dokumento autorius Rasa  | Siunčiamasis dokumen                    | Pasirašymas       | E. paslaugų ir informacinių technologij | Failai                                        |
|          | - 1         | RDP-20                | 2016-08-25      | Test (nevda)                       | Dokumento autorius Rasa  | Siunčiamasis dokumen                    | Vizavimas         | Administratorius Sistemos               | Bylos 🗸                                       |
|          | - 1         | RDP-19                | 2016-08-25      | kkjhjh                             | Dokumento autorius Rasa  | Siunčiamasis dokumen                    |                   |                                         | Rengiamieji dokumentai<br>Sprendimu projektej |
|          | - 1         | RDP-16                | 2016-08-24      | testas                             | Dokumento autorius Rasa  | Siunčiamasis dokumen                    |                   |                                         | Ataskaitos                                    |
|          | - 1         | RDP-15                | 2016-08-24      |                                    | Dokumento autorius Rasa  | Siunčiamasis dokumen                    |                   |                                         | Darbų sekų šablonai                           |
|          | - 1         | RDP-14                | 2016-08-24      | RD alg test                        | Dokumento autorius Rasa  | Siunčiamasis dokumen                    |                   |                                         | Sąskaitos faktūros                            |
|          | - 1         | RDP-13                | 2016-08-22      | d2                                 | Dokumento autorius Rasa  | Siunčiamasis dokumen                    | Registravimas     | Registratorius 26                       | Protokolai                                    |

#### RD kortelės pildymas:

 pasirinkite RD tipą. Galimi RD tipai:

Guinni RD tipu

Protokolas

Teisės aktas

Vidaus dokumentas

Sutartis

Siunčiamas dokumentas

#### Sprendimo projektas

- pasirinktas RD tipas turi atitikti dokumento, kuris bus registruojamas iš RD, tipą;
- susirašinėjimui rinkitės tipą Siunčiamas dokumentas.
  - Lauką Elektroninis žymėkite tik tuo atveju, jei dokumentas bus pasirašinėjamas kvalifikuotu elektroniniu parašu ir registruojant sudaromas elektroninis ADOC formato dokumentas.
  - Lauką Automatinis registravimas žymėkite tik rinkdamiesi automatinį rengiamo dokumento <u>užregistravimą. A</u>utomatinis registravimas aprašytas aprašeAutomatinis rengiamo dokumento registravimas.
- 4. Įrašykite antraštę.

5. Įkelkite failą (-us). Pirmas įkeltas failas bus pagrindinis. Jei norite, padaryti kitą failą pagrindiniu, pažymėkite failo eilutę ir paspauskite prie failų esantį mygtuką **Nustatyti pagr.** 

| Rengiamas dokumentas:                         | : naujas                         |                                 |             |                       |                         |                             |
|-----------------------------------------------|----------------------------------|---------------------------------|-------------|-----------------------|-------------------------|-----------------------------|
| Antraštė: Dėl rengiamų dokumentų regi         | stravimo                         |                                 |             |                       |                         |                             |
| Registracijos data: 2016-08-29                | Užregistravo: Dokumento autorius | Rasa                            |             |                       |                         |                             |
| X Uždaryti I + Naujas "                       |                                  |                                 |             |                       |                         |                             |
| Kortelė Darbų seka Ryšiai                     | Veiklos žurnalas Žymelės Priv    | rilegijos Peržiūros kontrolė Žu | malas       |                       |                         |                             |
| V Išsaugoti 🗸 Išsaugoti ir uždary             | vti Susipažinti Anuliuoti I      | Sukurti ruošinį                 |             |                       |                         |                             |
| Bendra Informacija                            |                                  |                                 |             | Dokumento informacija |                         |                             |
| 6<br>Registras: *                             | [RDP] - Rengiami dokur           | nentai                          |             | Registras:            |                         |                             |
| Reg. data: *                                  | 2016-08-29                       |                                 |             | Byla:                 |                         |                             |
| Tipas: *                                      | 3 Sinnčiamas dokumentas          | 3                               | × •         | Rūšis:                |                         |                             |
| '<br>Elektroninis (su kvalifikuotais el. para | ašais):                          |                                 |             | Turinys:              |                         |                             |
| Užbaigta:                                     |                                  |                                 |             | Paskirtis:            |                         |                             |
| Antraštė: *                                   | Dél rengiamu doku                | mentu registravimo              | Aa          | Atsakymas į data/Nr.: | 6                       | II /                        |
|                                               |                                  |                                 |             | Susiję subjektai      |                         |                             |
|                                               |                                  |                                 |             | Rennéise-             | 83 - Dokumento autor    | ius Rasa                    |
| Aprašymas:                                    |                                  |                                 |             | Rengéio padalinys:    | E. paslaugų ir inform   | acinių technologijų skyrius |
|                                               |                                  |                                 |             | Pasirašė:             |                         |                             |
| Pastabos:                                     |                                  |                                 |             |                       |                         |                             |
|                                               |                                  |                                 |             |                       |                         |                             |
|                                               |                                  |                                 |             |                       |                         |                             |
| Lapų sk./Priedo lapų sk.:                     | *<br>*                           | ÷                               |             |                       |                         |                             |
| Pagrindinis failas:                           |                                  |                                 |             |                       |                         |                             |
| Adventei E-U-L                                |                                  |                                 |             |                       |                         |                             |
| Auresatal Failar                              |                                  |                                 |             |                       |                         |                             |
| Failų sąrašas                                 |                                  |                                 |             |                       |                         |                             |
| 5 Pridéti Nuskaityti - Ištrinti               | l Atsisiųsti Peržiūrėti Atida    | ryti ADOC Nauja versija Nusta   | ityti pagr. |                       |                         |                             |
| Reg. Nr.                                      | Reg. data                        | Pavadinimas                     | Pagrindinis | Plėtinys              | Tipas                   | Versija                     |
|                                               | 2016-08-29                       | aaa1                            | Таір        | .docx                 | DOCX formato dokumentas | 1                           |
|                                               |                                  |                                 |             |                       |                         |                             |

6. Paspauskite **Išsaugoti** ir išsaugokite užpildytą kortelę.

## Darbų seka

Veiksmai su dokumentu ir darbuotojai, kurie tuos veiksmus atliks, turi būti nurodyti **veiksmų sąraše** (arba kitaip vadinamoje **darbų sekoje**). Čia matysis ir priimti sprendimai ir sprendimų datos.

Veiksmai (darbai), kuriuos šiuo metu galima pasirinkti:

- vizavimas;
- pasirašymas;
- registravimas;

Kiekviena veiksmų (darbų) seka privalo turėti **dokumento pasirašymo veiksmą** (dokumentą pasirašo dažniausiai padalinio, komisijos ar pan. vadovas, prašymą pasirašo darbuotojas);

#### Darbų sekos sukūrimas

7. Veiksmų sekai sukurti paspauskite ant skirtuko **Darbų seka**.

### 8. Veiksmų sąraše spustelėkite mygtuką Naujas.

| ò D    | okumentų valdymo sistema                                             |                                               |       |               |          |          |  |  |  |  |
|--------|----------------------------------------------------------------------|-----------------------------------------------|-------|---------------|----------|----------|--|--|--|--|
|        | Rengiamas dokumentas: RDP-26                                         |                                               |       |               |          |          |  |  |  |  |
|        | Antraštė: Dėl rengiamų dokumentų regis                               | Antraštė: Dėl rengiamų dokumentų registravimo |       |               |          |          |  |  |  |  |
|        | Registracijos data: 2016-08-29 Užregistravo: Dokumento autorius Rasa |                                               |       |               |          |          |  |  |  |  |
| 2      | + Naujas ryšys X Uždaryti I + Naujas                                 |                                               |       |               |          |          |  |  |  |  |
| ک<br>۱ | Veiksmų sąrašas +                                                    |                                               |       | Subjektų sąra | šas      |          |  |  |  |  |
| -      | Naujas Recapuoti Naikinti                                            | I Stabdyti darbą I Atsisiųst                  | i PDF | Naujas Rec    | aguoti l | Vaikinti |  |  |  |  |
| 2      | i Veik <del>s</del> mas                                              | Data nuo Data iki                             |       |               | Su       | ıbjektas |  |  |  |  |
|        | Įra                                                                  | šų nėra                                       | *     |               |          |          |  |  |  |  |

9. Atvertoje formoje **Naujas darbas ir subjektas** pasirinkite veiksmą (darbą) iš sąrašo, pateikiamo spustelėjus rodyklę.

Pradžioje pasirinkite veiksmą Vizavimas.

| Naujas darbas ir subjekt | as            |   |         | ×          |
|--------------------------|---------------|---|---------|------------|
| Darbo informacija        |               |   |         |            |
| Data nuo/iki:            |               | / |         | $\bigcirc$ |
| Veiksmas: *              |               |   | 9       | ( • )      |
| Subjekto informacija     | Derinimas     |   |         |            |
| ¥                        | Vizavimas     | _ |         |            |
| Data nuo/iki:            | Pasirašymas   | - |         |            |
| Atlikimo periodas:       | Tvirtinimas   |   |         |            |
| Subjektas:*              | Registravimas |   |         | 5          |
| Pastabos:                |               |   |         |            |
|                          |               |   |         |            |
|                          |               |   |         |            |
|                          |               |   | Prideti | Atšaukti   |

10. įrašykite subjektą (darbuotoją, kuris turi atlikti veiksmą).

Pirmas RD vizuoti turi dokumento rengėjas – RD autorius, todėl reikia pasirinkti save.

11. Kad išsaugoti darbą reikia paspausti mygtuką Pridėti.

|                       |                                | 4                |
|-----------------------|--------------------------------|------------------|
| Naujas darbas ir subj | ektas                          | ×                |
| Darbo informacija     |                                | 90               |
| Data nuo/iki:         | 1                              | ÷ 4              |
| Veiksmas: *           | Vizavimas                      | × (▼ )           |
| Subjekto informacija  | J                              | $\bigcirc$       |
| Data nuo/iki:         | ( iii )                        | Ē                |
| Subjektas: * 🦯        | 🥥 83 - Dokumento autorius Rasa | × 🗘              |
| Pastabos:             |                                |                  |
|                       |                                |                  |
|                       |                                |                  |
|                       | $\Lambda\Lambda$               | Pridėti Atšaukti |

<12-16>

17. Veiksmo **Pasirašymas** sukūrimas: V*eiksmų sąraše* pasirinkti **Naujas.** Vėl bus atverta **Naujas darbas ir** subjektas kortelė.

| ) Do | kumen   | tų valdymo sistema                                                                          |                    |                     |   |          |           |           |               |     |  |
|------|---------|---------------------------------------------------------------------------------------------|--------------------|---------------------|---|----------|-----------|-----------|---------------|-----|--|
|      | Reng    | jiamas dokumentas: R                                                                        | DP-42              |                     |   |          |           |           |               |     |  |
|      | Antrast | ė: kjqwj                                                                                    |                    |                     |   |          |           |           |               |     |  |
|      | Registr | acijos data: 2016-09-28 U                                                                   | žregistravo: Dokun | nento autorius Rasa |   |          |           |           |               |     |  |
|      | + Na    | aujas ryšys 🔺 🗙 Uždaryti 🛛                                                                  | + Naujas           |                     |   |          |           |           |               |     |  |
| 3    | Kortel  | Kortelė Darbų seka Ryšiai Veiklos žurnalas Žymelės Privilegijos Peržiūros kontrolė Žurnalas |                    |                     |   |          |           |           |               |     |  |
| 1    | Veiks   | mų sąrašas                                                                                  |                    |                     |   | Subjektų | sąrašas   |           |               |     |  |
|      | Nauja   | as Redaguoti Naikinti I                                                                     | Pradėti seką       | Atsisiųsti PDF      |   | Naujas   | Redaguoti | Naikinti  |               |     |  |
|      | i       | Veiksmas                                                                                    | Data nuo           | Data iki            |   |          | i         | Subjektas |               | Dat |  |
|      |         | Vizavimas                                                                                   |                    | <b>^</b>            |   |          |           | Dokumento | autorius Rasa |     |  |
|      |         |                                                                                             |                    |                     | ľ |          |           |           |               |     |  |
|      |         |                                                                                             |                    |                     |   |          |           |           |               |     |  |
|      |         |                                                                                             |                    |                     |   |          |           |           |               |     |  |

- 18. . Pasirinkti veiksmą Pasirašymas.
- 19. Pasirinkti darbuotoją, kuris turi pasirašyti dokumentą.
- 20. Veiksmo išsaugojimui spausti Pridėti.

|                          | 5                                                          |          |
|--------------------------|------------------------------------------------------------|----------|
| Naujas darbas ir subjekt | tas                                                        | ×        |
| Darbo informacija        |                                                            |          |
| Data nuo/iki:            | (m) / (m)                                                  |          |
| Veiksmas:* 18            | Pasirašymas                                                | × •      |
| Subjekto informacija     |                                                            |          |
| Data nuo/iki:            | •                                                          |          |
| Atlikimo periodas:       |                                                            |          |
| Subjektas: * 19          | 279 - E. paslaugų ir informacinių technologijų skyriaus ve | ×Ō       |
| Pastabos:                |                                                            |          |
|                          |                                                            |          |
|                          |                                                            |          |
|                          |                                                            | Atšaukti |

Vizavimo ir pasirašymo veiksmus galima dėlioti norima tvarka, pvz. vizavimas, pasirašymas, vizavimas ir pan.

Paskutinis veiksmas turi būti **Registravimas**, nes po jo kiti veiksmai su rengiamu dokumentu negalimi, kadangi iš rengiamo dokumento jau yra užregistruotas oficialus dokumentas.

(Išskyrus automatinio registravimo atveju)

21. Veiksmo **Registravimas** sukūrimas: *veiksmų sąraše* pasirinkti **Naujas** ir **Naujas darbas ir subjektas** kortelėje pasirinkti veiksmą **Registravimas.** 

22. Pasirinkti subjektą (Kontoros darbuotoją), kuris registruos pasirašytą dokumentą.

Kiekviename padalinyje yra Kontoros darbuotojas, galintis registruoti Kontoroje padalinio dokumentus. Darbuotojo vardas sudarytas iš žodžio *Registratorius ir padalinio kodo*,

23. padalinio kodas – tai pirmas registruotų padalinyje dokumentų registracijos numerio skaičius.

pvz. El. paslaugų ir IT skyriaus registratorius vadinamas: Registratorius 26.

24. Pridėti.

| Naujas darba    | as ir subjekt | as                        |             | ×        |
|-----------------|---------------|---------------------------|-------------|----------|
| Darbo informac  | ija           |                           |             |          |
| Data nuo/iki:   |               | ()<br>()                  | Ē           |          |
| Veiksmas: *     | 21            | Registravimas             |             | × •      |
| Subjekto inform | acija         |                           |             |          |
| Data nuo/iki:   | ~ ~           |                           | <b>**</b>   |          |
| Subjektas: *    | 22            | 11026 - Registratorius 26 | 1           | × 🗇      |
| Pastabos:       |               |                           | -5          |          |
|                 |               |                           |             |          |
|                 |               |                           |             | <u> </u> |
|                 |               | 2                         | .Ц (Pridéti | Atšaukti |
|                 |               |                           |             |          |

25. Sukurta darbų seka dar nėra veiksni tol, kol ji nepradėta. Norint aktyvuoti darbų seką reikia spustelti mygtuką **Pradėti seką**.

| Kortel | ė Darbų seka                        | Ryšiai Ve | iklos žurnalas | Žymelės | Privileg | jijos | Peržiūros | kontrol | ė Žu   | urnalas   |                 |
|--------|-------------------------------------|-----------|----------------|---------|----------|-------|-----------|---------|--------|-----------|-----------------|
| Veiks  | /eiksmų sąrašas 25 Subjektų sąrašas |           |                |         |          |       |           |         |        |           |                 |
| Nauja  | as 🔒 Redaguoti                      | Naikinti  | Pradėti seką   | Atsisi  | ųsti PDF |       | Naujas    | Red     | aguoti | Naikinti  |                 |
| i      | Veiksmas                            |           | Data nuo       | Data    | iki      |       |           |         |        | Subjektas |                 |
|        | Vizavimas                           |           |                |         |          | ^     | 4         |         |        | Dokumento | autorius Rasa   |
|        | Pasirašymas                         |           |                |         |          |       |           |         |        | Dokumento | vizuotoja Ilona |
|        | Registravimas                       |           |                |         |          |       |           |         |        |           |                 |
|        |                                     |           |                |         |          |       |           |         |        |           |                 |

Atlikus šį veiksmą pirmasis veiksmas darbų sekoje tampa einamuoju darbu.

## Sprendimai

Darbai yra atliekami paeiliui, vienas paskui kitą.

26. Kairėje Darbų sekos lango pusėje pateikti darbai.

27. Dešinėje pusėje pateikiamas darbuotojas, kuris turi priimti arba jau yra priėmęs sprendimą pažymėtame veiksme (darbe).

28. Sprendimo duomenys matosi, ar buvo priimtas sprendimas, ir koks sprendimas ir kada.

Jei darbas (veiksmas) yra pažymėtas

- **a- juodai**, tai jame jau priimtas sprendimas;
- **b-** žaliai darbas aktyvus; galima priimti sprendimą;
- **c-** raudonai laukia savo eilės;
- \*\*\* pilkai sustabdytas darbas.

| Rengiamas dokumentas: RDP-42                                           |                                                                 |
|------------------------------------------------------------------------|-----------------------------------------------------------------|
| Antraštė: kjąwj                                                        |                                                                 |
| Registracijos data: 2016-09-28 Užregistravo: Dokumento autorius Rasa   |                                                                 |
| + Naujas ryšys 🔒 🗙 Uždaryti I + Naujas 🍃                               |                                                                 |
| Kortelė <b>Darbų seka</b> Ryšiai Veiklos žurnalas Žymelės Privilegijos | Peržiūros kontrolė Žurnalas                                     |
| Veiksmų sąrašas                                                        | Subjektų sąrašas                                                |
| Naujas 🖌 Redaguoti Naikinti I Stabdyti darbą I Atsisiųsti PDF          | Naujas Redaguoti Naikinti                                       |
| i Veiksmas Data nuo Data iki                                           | i Subjektas                                                     |
| Vizavimas 2, 6                                                         | E. paslaugų ir informacinių technologijų skyriaus vedėjas Augor |
| Pasirašymas                                                            | 27                                                              |
| Vizavimas                                                              |                                                                 |
| Registravimas                                                          |                                                                 |
|                                                                        | 4                                                               |
|                                                                        |                                                                 |
|                                                                        | Išsaugoti I Registruoti RD                                      |
|                                                                        | Sprendimo duomenys $2, 8$                                       |
|                                                                        | Data:*                                                          |
|                                                                        | Sprendimas:*                                                    |
|                                                                        |                                                                 |
|                                                                        | F F                                                             |

- 29. Jei esate dokumento rengėjas, kuris pirmasis turi pavizuoti RD, paspauskite Kortelė.
- 30. Tada spustelėkite mygtuką Vizuoti.

| Rengiamas dokumentas: R             | DP-42                                |
|-------------------------------------|--------------------------------------|
| Antraātė: kjqwj                     |                                      |
| Registracijos data: 2016-09-28 U    | žregistravo: Dokumento autorius Rasa |
| + Naujas ryšys 🔪 🗙 Uždaryti 🛛       | + Naujas                             |
| Kortelė Dateų 🕅 a Ryšiai Veik       | los žurnalas Žymelės Privilegijos    |
| ✓ Išsaugoti 🖋 Išsaugoti ir uždaryti | Pasirašyti (ADOC)                    |
| Bendra informacija                  | 30                                   |
| Registras: *                        | Rengiami dokumentai                  |

31. Pasirinkite sprendimą Pritarta ir paspauskite Išsaugoti.

| Sprendimas                                          |    |                        |  |            | ×          |
|-----------------------------------------------------|----|------------------------|--|------------|------------|
| Data: <b>*</b><br>Sprendimas: <b>*</b><br>Pastabos: | 31 | 2016-09-29<br>Pritarta |  |            | ×          |
|                                                     |    |                        |  | V Išsaugot | i Atšaukti |

Po to, kai sprendimas priimtas (užvizuota) veiksmas perduodamas sekančiam sekos darbui.

## Veiksmų ir subjektų redagavimas darbų sekoje

## Redaguoti informaciją RD kortelėje ir ką nors keisti darbų sekoje gali tik RD rengėjas!

Keisti darbų seką galima tik tada, kai iš RG dar nėra užregistruotas oficialus dokumentas.

Redaguoti arba naikinti galima tik tuos veiksmus darbus, kuriuose nėra priimto sprendimo. Tai žaliai (aktyvus) arba raudonai (laukiantys savo eilės pažymėti veiksmai.

#### Jei norima pakeisti veiksmą kitu veiksmu, reikia:

32 – pažymėti keičiamą veiksmą;33 – paspausti **Redaguoti;** 

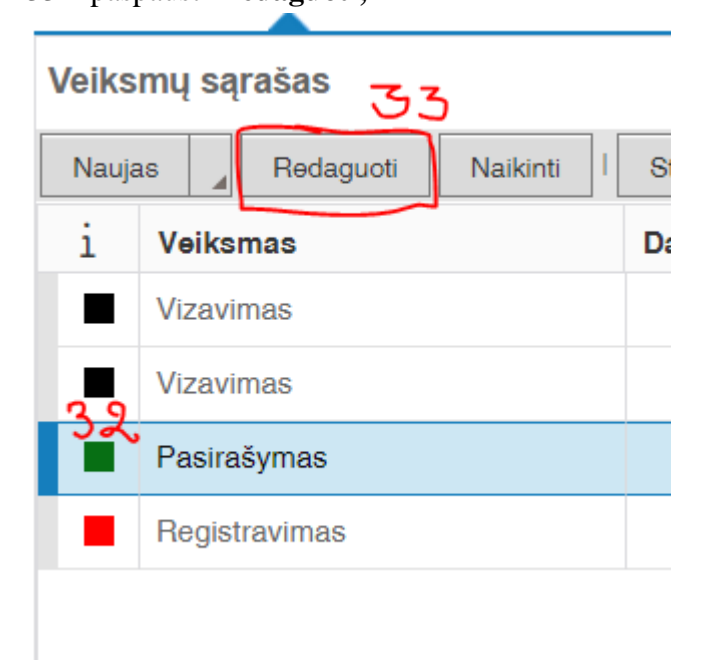

Atsivėrusioje kortelėje **Darbas** pasirinkti reikalingą veiksmą iš galimų (vizavimas, pasirašymas, registravimas) veiksmų ir, kad išsaugoti paspauskite mygtuką **Pridėti**.

| Darbas                     |               |   | ×  |
|----------------------------|---------------|---|----|
| Darbo informacija          |               |   |    |
| Data nuo/iki:              |               | 1 |    |
| Veiksmas:*                 |               |   | ×  |
|                            | Derinimas     |   |    |
|                            | Vizavimas     |   | ti |
| Issaugoli i Registruoti RE | Pasirašymas   |   |    |
| Sprendimo duomenys         | Tvirtinimas   |   |    |
| Data: *                    | Registravimas |   | _  |

### Jei norima pakeisti veiksmo subjekta kitu subjektu, reikia:

- 34 pažymėti veiksmą, kuriame norite pakeisti subjektą;
- 35 paspausti **Redaguoti;**

|    | Veiks | mų sąrašas                |                |                |   | Subjektų sąrašas | 5                       |          |
|----|-------|---------------------------|----------------|----------------|---|------------------|-------------------------|----------|
| [  | Nauja | as 🔒 Redaguoti Naikinti I | Stabdyti darbą | Atsisiųsti PDF |   | Naujas Redaguoti | Naikinti                |          |
|    | i     | Veiksmas                  | Data nuo       | Data iki       |   | i                | Subjektas               | Data nuo |
|    | •     | Vizavimas                 |                |                | * | •                | Dokumento autorius Rasa |          |
|    | •     | Vizavimas                 |                |                |   |                  |                         |          |
| 34 |       | Pasirašymas               |                |                |   |                  |                         |          |
|    |       | Registravimas             |                |                |   |                  |                         |          |

35- kortelėje **Subjektas** pakeisti subjektą į kitą subjektą (darbuotoją); Kad išsaugoti paspauskite **Pridėti.** 

| Subjektas                |                                          | ×        |
|--------------------------|------------------------------------------|----------|
| Subjekto informacija     |                                          |          |
| Darbo vykdymo principas: | Lygiagretus                              |          |
| Data nuo/iki:            | () () () () () () () () () () () () () ( |          |
| Subjektas: * $35V$       | Dokumento autorius Rasa                  | × 0      |
| Pastabos:                |                                          |          |
|                          |                                          |          |
|                          |                                          |          |
|                          | Pridėti                                  | Atšaukti |

#### Darbų veiksmų šalinimas

Darbus (veiksmus) galima pašalinti tik tuo atvej, jei juose nepriimatas sprendimas. Šalinti galima bet kokia tvarka: pasirinkus sekos pradžioje, viduryje ar pabaigoje.

9

Norint pašalinti veiksmą reikia:

#### 36 – pažymėti veiksmą;

37 – paspausti mygtuką Naikinti;

|    | Veiks | mų sąrašas 34           |                  |
|----|-------|-------------------------|------------------|
|    | Nauja | as 🖌 Redaguoti Naikinti | I Stabdyti darbą |
|    | i     | Veiksmas                | Data nuo         |
|    | •     | Vizavimas               |                  |
|    | •     | Vizavimas               |                  |
|    |       | Pasirašymas             |                  |
| 36 |       | Registravimas           |                  |

Atvertoje kortelėje **Pranešimas** išvedamas klausimas, ar tikrai norima atlikti naikinimą. Patvirtinimui reikia paspausti mygtuką **Taip**, priešingu atveju reikia pasirinkti **Ne**.

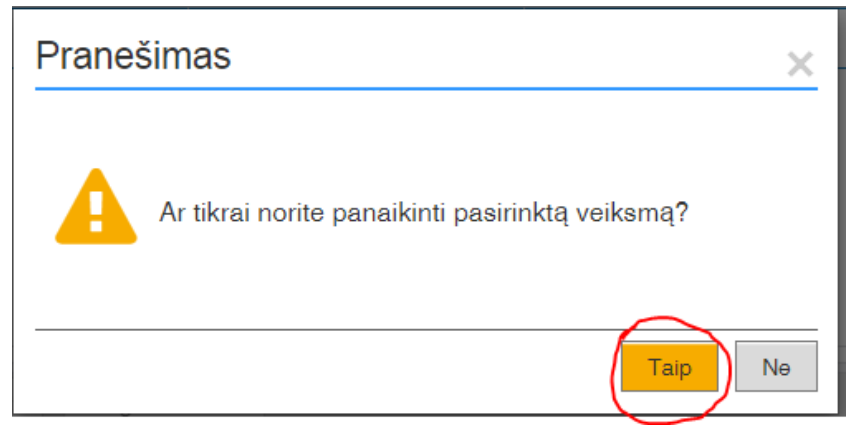

## <u>Sustabdyti darbą</u>

Jei dėl kokių nors priežasčių reikia kokį nors darbą sustabdyti, reikia:

- 38 pasirinkti darbą;
- 39 paspausti mygtuką **Stabdyti darbą;**

|    |       |                           | 11             |                |   |  |  |
|----|-------|---------------------------|----------------|----------------|---|--|--|
|    | Veiks | mų sąrašas                | 39             |                |   |  |  |
|    | Nauja | as 🖌 Redaguoti Naikinti I | Stabdyti darbą | Atsisiųsti PDF | N |  |  |
|    | i     | Veiksmas                  | Data nuo       | Data iki       |   |  |  |
|    | •     | Vizavimas                 |                | *              |   |  |  |
|    | •     | Vizavimas                 |                |                |   |  |  |
| 38 | }     | Pasirašymas               |                |                |   |  |  |
|    |       | Registravimas             |                |                |   |  |  |
|    |       |                           |                |                |   |  |  |

Darbo stabdymo lange įvesti stabdymo priežastį ir paspausti Pridėti.

| Darbo stabdymas | >                | ĸ |
|-----------------|------------------|---|
| Priežastis: *   |                  |   |
|                 | Pridêti Atšaukti |   |

40 - sustabdytas veiksmas bus pažymėtas pilkai ir subjektas negalės priimti sprendimo. Mygtukai prie subjekto bus neaktyvūs.

|     | Veiks | mų sąrašas                |                | Subjektų sąrašas |   |                  |                         |        |
|-----|-------|---------------------------|----------------|------------------|---|------------------|-------------------------|--------|
|     | Nauja | as 📕 Redaguoti Naikinti I | Pratęsti darbą | Atsisiųsti PDF   |   | Naujas Redaguoti | Naikinti                |        |
|     | i     | Veiksmas                  | Data nuo       | Data iki         |   | i                | Subjektas               | Data r |
|     | •     | Vizavimas                 |                | A                | • | •                | Dokumento autorius Rasa |        |
| 40  |       | Vizavimas                 |                |                  |   |                  |                         |        |
| ' ( |       | Pasirašymas               |                |                  |   |                  |                         |        |
|     |       | Registravimas             |                |                  |   |                  |                         |        |

41 - tam, kad vėl pratęsti darbą, reikia jį pažymėti ir paspausti mygtuką Pratęsti darbą.

| Veiksmų sąrašas |                                                      |           |  |  |  |  |
|-----------------|------------------------------------------------------|-----------|--|--|--|--|
| Nau             | ujas 📓 Redaguoti 🛛 Naikinti 🛛 Pratęsti darbą 🗍 Atsis | iųsti PDF |  |  |  |  |
| i               | Veiksmas Data nuo Data                               | iki       |  |  |  |  |
|                 | Vizavimas 4                                          |           |  |  |  |  |
| •               | Vizavimas                                            |           |  |  |  |  |
|                 | Pasirašymas                                          |           |  |  |  |  |
|                 | Registravimas                                        |           |  |  |  |  |
| _               |                                                      |           |  |  |  |  |

#### Dėmesio! Apie tai, kad darbas sustabdytas ap pratęstas, elektroniniai pranešimai nesiunčiami.

Jei darbų seką norite papildyti nauju darbu, jis bus pridėtas sąrašo gale. Jei darbų seka jau pradėta, reikia paspaudus mygtuką **Pradėti seką**, naujasis darbas bus įtrauktas į darbų sąrašą.

#### RG anuliavimas

Jei RG nebereikalingas ar pasirinktas netinkamas RG tipas ir negalima RG užregistruoti ar dėl kt. priežasčių, rengėjas gali RG anuliuoti.

42 – kad anuliuoti reikia paspausti Kortelė ir pasirinkti mygtuką Anuliuoti.

RG bus anuliuotas, darbų seka bus uždaryta.

| Kortelė Da  | rbų seka Ryšiai Ve      | iklos žurnalas | Žymelės | Privilegijos | s Peržiūros | kontrolė  | Žurnalas  |
|-------------|-------------------------|----------------|---------|--------------|-------------|-----------|-----------|
| ✓ Išsaugoti | ✓ Išsaugoti ir uždaryti | Pasirašyti (A  | ADOC)   | Pasirašyti   | Susipažinti | Anuliuoti | l Sukurti |

Anuliuoti gali tik RG rengėjas.

#### <u>Failų keitimas</u>

RG failus galima redaguoti: šalinti, įkelti naujus ar pan. tik tol, kol nėra priimtas nė vienas sprendimas darbų sekoje. Jei bent vienas sprendimas yra priimtas, redaguoti failų negalima, nes pateiktas failas turi nekvalifikuotą parašą.

Jei vizuotojui ar pasirašančiajam netinka parengtas RG, t. y. faile (-uose) esantis dokumento projekto tekstas ar pan., jis gali pasirinkti sprendimą **Atmesta**. Darbų seka bus uždaryta, o RG ir failus bus galima redaguoti.

Sutvarkius failus vėl galima sukurti naują darbų seką ir parašus rinktis iš naujo.

43 - Darbų sekos dalyje galima pasižiūrėti visas vieno RG darbų sekas.

| Kortel | ė Darbų seka               | Ryšiai      | Veiklos žurnalas | Žymelės  | Privilegijo | s | Peržiūros | kontrolė | Žurnalas   |
|--------|----------------------------|-------------|------------------|----------|-------------|---|-----------|----------|------------|
| Darb   | ų seka atmesta dėl         | šios prieža | asties: mgh      |          |             |   |           |          |            |
| Veiks  | mų sąrašas                 |             | 43               | $\sim$   |             |   | Subjektų  | sąrašas  |            |
| Darbu  | į seka                     |             | · · · (          | •        |             |   | Naujas    | Redaguot | i Naikinti |
| Nauja  | s Dabartinė<br>1 - Atmesta | : 2016.09.3 | 30               | I Atsisi | ųsti PDF    |   |           | i        | Subjektas  |
| i      | Veiksmas                   |             | Data nuo         | Data il  | ci          |   |           |          |            |
|        |                            |             | Įrašų nėra       |          |             | * |           |          |            |

#### <u>Paieška</u>

Anuliuotus ir užbaigtus dokumentus galima rasti **Rengiami dokumentai** dalyje. Galimos paieškos: trumpoji ir išplėtinė (žiūr. paieškų Kontoroje2015 aprašą). 44 - Norint surasti anuliuotus ar pabaigtus RG reikia naudoti išplėstinę paiešką.

| ) Dokumentų valdymo sistema                                                     | Dokumento autorius Rasa   ∽ I Nustatymai I Pagalba I 🖒                        |
|---------------------------------------------------------------------------------|-------------------------------------------------------------------------------|
| 🖄 Darbalaukis 🌶 Sutartys 🖌 🖻 Pavedimai 🖌 🛱 Užduotys 🖌 🗋 Failai 🖌 [              | Bylos , Er Rongiamioji , Brondimu , Brondimu , Batakanos , Sąskanos , C > =   |
| Rengiamieji dokumentai                                                          | 44                                                                            |
| Filtras Sisteminis (3 mėn. laikotarpio) v Registras Visi v                      | 🖵 Sisteminis 🔻 🎄 🕐 🕢 lišplėstinis                                             |
| + Naujas A Peržiūrėti PRedaguoti - Ištrinti Ruošiniai Eksportuoti Masiniai veik | ksmai J                                                                       |
| i Reg. Nr. v V Reg. data v V Antrašté V Rengéja                                 | s V Objekto tipas V Darbų sekos vei V Darbų sekos veiksmo vykdytoj V Failai V |

**45** – Norint surasti užbaigtus (t. y. užregistruotus) RG reikia išplėstinės paieškos **Vykdymo informacija** dalyje pasirinkti kriterijų **Užbaigta** ir norimą paieškos reikšmę iš pateikto reikšmių sąrašo.

| Vykdymo informacija         |                    |
|-----------------------------|--------------------|
| Užbaigta:                   | ×                  |
| Anuliuota:                  | Rodyti neužbaigtus |
|                             | Rodyti užbaigtus   |
| Taikyti Išvalyti I Naujas 🚽 | Rodyti visus       |
|                             |                    |

46 – Norint surasti anuliuotus dokumentus reikia RG reikia išplėstinės paieškos **Vykdymo informacija** dalyje pasirinkti kriterijų **Anuliuota** ir norimą paieškos reikšmę iš pateikto reikšmių sąrašo.

#### Vykdymo informacija

| Užbaigta:                         | Rodyti visus        | × • |
|-----------------------------------|---------------------|-----|
| Anuliuota:                        |                     | ×   |
|                                   | Rodyti anuliuotus   |     |
| Taikyti Išvalyti Naujas 🔺         | Rodyti neanuliuotus |     |
| + Naujas 🖉 🔎 Peržiūrėti 🖉 Redaguo | Rodyti visus        |     |